# Roxio Creator

入門ガイド

## Roxio Creator 2012 入門ガイド

## Roxio Creator へようこそ

この度は Roxio Creator をご利用いただき、ありがとうござ います。この製品は、さまざまな機能を 1 つのパッケージ にまとめた便利なデジタル メディア ソリューションです。

#### Creator 2012 の新機能

- ビデオやスライドショーを盛り上げる多彩なバックグラウンドオーディオトラックを集めた世界クラスのコレクション
- DivX Pro: 高画質な DivX ビデオを簡単に作成・統合
- FaceFilter Studio 2:5 段階の簡単ステップで、被写体の「ベ ストショット」を実現
- プロ仕様の最新ビデオエフェクト

## Creator のインストール

インストール ディスクを使用して Creator をインストールするには:

- DVDドライブに Creator インストール DVD を挿入します。 お使いのコンピューターの自動再生機能がオンの場合は、Creator インスト ール ウィンドウが自動的に表示されますので、手順 2 と手順 3 はスキップし てください。
- 2 [スタート] > [ファイル名を指定して実行]を選択してください。(Windows 7/ Vistaの場合は[スタート] > [プログラムとファイルの検索]を選択してください)
- 3 d:\setup (d の代わりにお使いの DVD ドライブの文字を使用)と入力します。
- 4 画面に表示される指示に従ってインストールを進めます。

## Creator について

Creator のメイン ウィンドウからデジタル メディア プロジェクトを開始します。 まず、Creator のデスクトップ アイコンをダブルクリックします。

#### ホーム

自動的に最も頻繁に使用するタスクが Creator ホーム画面に表示されます。

#### タスクタブ

ウィンドウの左側にあるプロジェクト カテゴリ タブの 1 つをクリックすると、 右側にタスク リストが表示されます。

#### ヘルプ

Creator のすべての機能を活用する方法についての詳細情報:

- ヘルプ センターにアクセスするには、[ヘルプ] > [ヘルプ] を選択します。
   実行中のアクティビティに関するコンテキスト ヘルプを表示するには、F1 キーを押します。
- Roxio オンライン サポート: http://support.roxio.com をご覧ください。

.....

## DivX Pro でビデオを再生、共有、変換

Creator 2012 付属の DivX Pro は、お気に入りのビデオを再生したり、他のデバイ スに転送したり、各種標準、および HD プロファイルにビデオを変換する多彩な ツールを備えています。

PC や Mac で高画質な DivX® ビデオを再生したり、PlayStation®3、DVD プレーヤー、携帯電話など DivX 対応機器でムービーを再生することができます。

Creator 2012 をインストールすると、コンピューターのデスクトップに別個にアイ コンが配置され、DivX プレーヤーや DivX Converter を開くことができます。

## FaceFilter Studio 2 のインストール

Creator 2012 には、写真編集ソフトウェアパッケージ、FaceFilter Studio 2 が付属しています、表情を微調整したり、肌のトーンを美しく見せたり、画像のカラー、コントラスト、ダイナミックレンジを向上することができます。

#### インストール:

Creator 2012 をインストールすると、コンピューターのデスクトップに FaceFilter アイコンが配置されます。アイコンをダブルクリックして、FaceFilter Studio 2 をイ ンストールします。

.....

## Triple Scoop Music の利用

Roxio では、お客さまのビデオやスライドショー プロジェクトを盛り上げる楽曲 を提供するため、Triple Scoop Music との提携を実現しました。豊富なバックグラ ウンド オーディオ トラックがそろっていますので、VideoWave、MyDVD、バックグ ラウンド オーディオ対応のアプリケーションで作成したプロジェクトに使用する ことができます。(トラック数は、Creator 2012 のバージョンによって異なります。) トラックは個人が楽しむ以外の目的には使用できません。

Windows の [スタート] メニューで次の順にクリックすると、Triple Scoop Music の トラックにアクセスできます。**[スタート]** > **[すべてのプログラム]** > **[Roxio 2012]** > **[アプリケーション]** > **[Triple Scoop Music]**。

Digieffects を使用したビデオ プロジェクトのカスタマイズ

Digieffects を使用して、プロジェクトにプロ仕様の視覚効果を適用しましょう。古い映画のようなセピアのイメージに仕上げたり、吹雪を追加したり、Creator 2012 付属の多彩なコレクションの中から好きなエフェクトを選ぶこともできます。

Digieffects を使用するには:

- 1 VideoWave または MyDVD を開き、プロジェクトを編集します。
- 2 アプリケーションの [コンテンツの追加] セクションで [ビデオ エフェクトの追 加] をクリックします。
- 3 [ビデオ エフェクトの追加] ダイアログ ウィンドウで、ドロップダウン メニューを 開き、[Digieffects] をクリックします。
- 4 使用したいビジュアル エフェクトを選択し、[OK] をクリックします。

## **Roxio Burn**

これまでにない簡単な方法でディスクの書き込みやコピーを実行。ディスクを デスクトップに直接書き込みし、コピーできる新 Roxio Burn デスクトップ ウィジ ェットを搭載。

CD、DVD または Blu-ray Disc をディスク ドライブのいずれかに挿入すると、 Roxio Burn アイコンがコンピューターのデスクトップに表示されます。 次の操作を行います:

- ・ ディスクをコピー\*
- ファイルをディスクに書き込む
- ディスクを消去
  .ISO ファイルを 書き込む

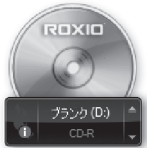

\* 暗号化された、またはコピー保護されたディスクはコピーできません

## Roxio Burn の無効化

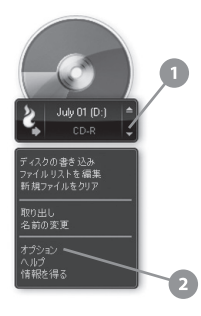

- 1 [メニュー] ボタンをクリックして、ショートカット メニ ューを開きます。
- 2 プログラム設定をカスタマイズするオプションを選択 します。
  - チェックボックスを使用して、各ドライブに対して Roxio Burn を有効/無効に設定します。ドライブが 無効に設定されている場合、ディスクを挿入して も Roxio Burn アイコンは自動的に表示されませ ん。Windowsの[スタート]メニュー、または自動再 生ダイアログから起動する方法もあります。

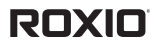

Copyright © Corel Corporation or its subsidiaries. All rights reserved.